Dear Parents and Guardians:

It is with great excitement that Springfield R-12 Public Schools announces the availability of the Home Access Center (HAC) web portal to the parents and guardians of elementary school students (Kindergarten and up). Parents and guardians of secondary school students already have an account for Home Access Center, so will be able to view their elementary student's information using the same access information (providing the account has been assigned the same to both students). Otherwise, the new account details needed for secure access can be obtained from your school site with proper identification. Once you have received your Home Access Center username and password, you will be able to access your student's registration information, attendance, assignment and grade information.

<u>Note:</u> Please allow teachers adequate time to enter your student's assignments, scores, grades and long-term project information.

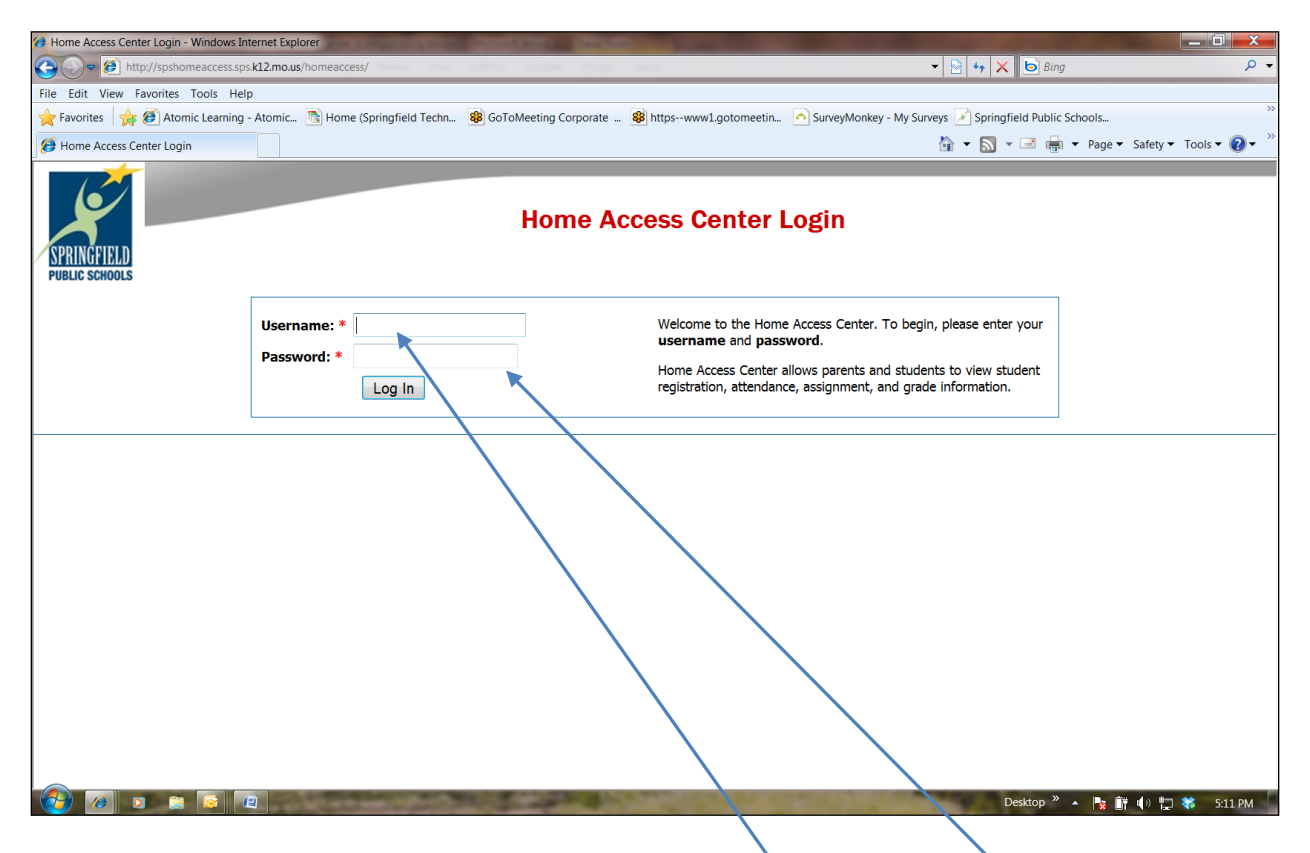

Go to <u>https://spshomeaccess.sps.k12.mo.us/homeaccess</u> for the Home Access Center Login screen. This screen (shown above) allows a parent/guardian to enter their <u>Username</u> and <u>Password</u> generated by the system to access their student's information. <u>The username and password are not case sensitive and do not require the capital letters to be entered as shown on the user registration form.</u> If you have problems logging on or accessing this site, please contact your student's school.

The Student Daily Summary screen will be displayed first (see below):

| FELD                    | Gavin Michael J<br>David Hamson Elementary Scho | Alexander<br>ol - Sorngfield Public Schools                                                                                                    |                                                                                                    |                                                                                                    | 1                                                                                             |
|-------------------------|-------------------------------------------------|----------------------------------------------------------------------------------------------------|----------------------------------------------------------------------------------------------------|----------------------------------------------------------------------------------------------------|-----------------------------------------------------------------------------------------------|
| Annuny Scheole Allen    | Daily Summary f                                 | or Monday, January 30, 20                                                                                                    | 012                                                                                                    |                                                                                                    |                                                                                               |
| oday's Attendance       |                                                 | Today's Schedule                                                                                                    |                                                                                                    |                                                                                                    |                                                                                               |
| No attendance informa   | ation has been entered for the student today.   | Period:<br>1 (06:10 AM - 02:55 PM)<br>2 (04:01 PM - 04:02 PM)<br>3 (04:02 PM - 04:03 PM)<br>4 (04:03 PM - 04:04 PM)<br>5 (04:05 PM - 04:05 PM)<br>6 (04:05 PM - 04:05 PM)<br>7 (04:06 PM - 04:05 PM)<br>9 (04:05 PM - 04:05 PM)<br>10 (04:05 PM - 04:05 PM)<br>11 (04:10 PM - 04:10 PM)<br>12 (04:12 PM - 04:12 PM)<br>13 (04:12 PM - 04:12 PM)<br>13 (04:12 PM - 04:14 PM)<br>15 (04:12 PM - 04:15 PM) | Course Description   12000 - 4 Istamespon - 2nd Gade   12070 - 4 Istafna   12050 - 4 Vetting   12050 - 4 Vetting   12050 - 4 Vetting   12050 - 4 Vetting   12050 - 4 Vetting   12050 - 4 Vetting   12050 - 4 Vetting   12150 - 4 Scale Studies   12250 - 4 Scale Studies   12230 - 4 Vetting   12230 - 4 Scale Studies   12230 - 4 Scale Studies   12230 - 4 Scale Studies   12230 - 4 Stale Studies   12230 - 4 Stale Studies   12230 - 4 Stale Studies   12400 - 4 Stale Studies   12450 - 4 Hack - 2nd Grade   12450 - 4 Stale Studies | Tradher<br>Licitz, Davin<br>Licitz, Davin | 130<br>130<br>130<br>130<br>150<br>150<br>150<br>150<br>150<br>150<br>150<br>150<br>150<br>15 |
| Classwork For This Week |                                                 |                                                                                                    | /                                                                                                    |                                                                                                    |                                                                                               |
| There has been          | en no classwork posted for this week.           |                                                                                                    |                                                                                                    |                                                                                                    |                                                                                               |

Across the top of screen are tabs. Each tab represents a different area of information available. Each area will be detailed on following pages of this document.

This screen provides three detailed areas:

- Today's Attendance, which provides details on any absences for today,
- **Today's Schedule**, which shows the student's scheduled courses for the current day
- Classwork For This Week, which lists the assignments

Displayed in the upper right corner of the screen are two (or three) options.

- The <u>My Students</u> link will only display to users with more than one student associated to their account. It will not display to users with only one student or when the accounts are assigned individually.
- View your profile information by clicking the <u>My Profile</u> link. <u>Use the My Profile option to change</u> your current password to a new password (see steps on Page 7).
- Click Exit (log off) to leave Home Access Center

### Schedule Tab

r.

|           | 2011 - 2012 Schedule     |         |         |      |               |                 |                   |        |
|-----------|--------------------------|---------|---------|------|---------------|-----------------|-------------------|--------|
| Course    | Description              | Periods | Teacher | Room | Days          | Marking Periods | Building          | Status |
| 14000 - 2 | Homeroom - 4th Grade     | 1       |         | 172  | 1, 2, 3, 4, 5 | M1, M2, M3, M4  | Elementary School | Active |
| 14070 - 2 | Reading                  | 2       |         | 172  | 1, 2, 3, 4, 5 | M1, M2, M3, M4  | Elementary School | Active |
| 14080 - 2 | Writing                  | 3       |         | 172  | 1, 2, 3, 4, 5 | M1, M2, M3, M4  | Elementary School | Active |
| 14050 - 2 | <u>Spelling</u>          | 4       |         | 172  | 1, 2, 3, 4, 5 | M1, M2, M3, M4  | Elementary School | Active |
| 14090 - 2 | Listening and Speaking   | 6       |         | 172  | 1, 2, 3, 4, 5 | M1, M2, M3, M4  | Elementary School | Active |
| 14100 - 2 | Math                     | 7       |         | 172  | 1, 2, 3, 4, 5 | M1, M2, M3, M4  | Elementary School | Active |
| 14250 - 2 | <u>Science</u>           | 8       |         | 175  | 1, 2, 3, 4, 5 | M1, M2, M3, M4  | Elementary School | Active |
| 14300 - 2 | Social Studies           | 9       |         | 172  | 1, 2, 3, 4, 5 | M1, M2, M3, M4  | Elementary School | Active |
| 14320 - 2 | <u>Health</u>            | 10      |         | 172  | 1, 2, 3, 4, 5 | M1, M2, M3, M4  | Elementary School | Active |
| 14330 - 2 | Personal Development     | 11      |         | 172  | 1, 2, 3, 4, 5 | M1, M2, M3, M4  | Elementary School | Active |
| 14340 - 2 | Social Development       | 12      |         | 172  | 1, 2, 3, 4, 5 | M1, M2, M3, M4  | Elementary School | Active |
| 14350 - 2 | P.E 4th Grade            | 13      |         | N/A  | 1, 2, 3, 4, 5 | M1, M2, M3, M4  | Elementary School | Active |
| 14400 - 2 | Art - 4th Grade          | 14      |         | 110  | 1, 2, 3, 4, 5 | M1, M2, M3, M4  | Elementary School | Active |
| 14450 - 2 | <u>Music - 4th Grade</u> | 15      |         | 104  | 1, 2, 3, 4, 5 | M1, M2, M3, M4  | Elementary School | Active |

#### **Attendance Tab**

| Color Legend                   |                           |                                 |  |  |  |  |  |  |
|--------------------------------|---------------------------|---------------------------------|--|--|--|--|--|--|
| Academic Competition           | Admin Decision            | Alternative School              |  |  |  |  |  |  |
| Athletics                      | College Visit             | Death in Family                 |  |  |  |  |  |  |
| Dismiss Early                  | District Exempt           | Do Not Use - For State Absences |  |  |  |  |  |  |
| Do Not Use - For State Present | Elective                  | Head Lice                       |  |  |  |  |  |  |
| Homebound                      | In School Suspension      | Late                            |  |  |  |  |  |  |
| Late Bus                       | Late Excused              | Medical                         |  |  |  |  |  |  |
| Medical Non-Compliant          | Misc. Field Trip          | Music/Drum Corps                |  |  |  |  |  |  |
| No Contact                     | No Contact                | Office                          |  |  |  |  |  |  |
| OSS                            | Phelps                    | Phelps In-District              |  |  |  |  |  |  |
| Phelps Out-of-District         | Skip                      | Skip                            |  |  |  |  |  |  |
| Speech/Debate                  | State Reporting           | Truant                          |  |  |  |  |  |  |
| Truant                         | Multiple Attendance Codes | School Closed                   |  |  |  |  |  |  |

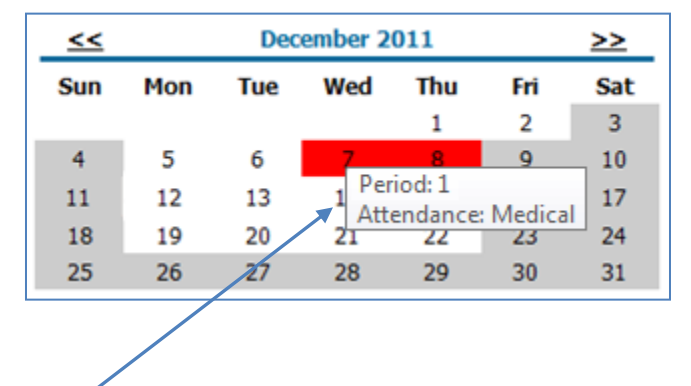

Student absences are displayed on the calendar format shown above. <u>Place your mouse cursor over an</u> <u>absence to display the details</u>. Red and yellow-colored absences represent missed instructional time.

### **Classwork Tab**

Below is an example of the Classwork page. It lists the Assignments in chronological order (most recent first), along with the Scores, point details and calculated percentage. The breakout of the points by Category is provided at the bottom, along with the student's overall percentage.

| View Classwork For for Report Card Run 2 • Order by Class • Refresh View |                    |                                   |               |                 |                 |                     |                  |                 |                          |            |
|--------------------------------------------------------------------------|--------------------|-----------------------------------|---------------|-----------------|-----------------|---------------------|------------------|-----------------|--------------------------|------------|
|                                                                          | (All Classes)      |                                   |               |                 |                 |                     |                  |                 |                          |            |
| 15050                                                                    | 15050 - 2 Spelling |                                   |               |                 |                 |                     |                  |                 |                          |            |
| Date Due                                                                 | Date<br>Assigned   | Assignment                        | Category      | Score           | Weight          | Weighted<br>Score   | Average<br>Score | Total<br>Points | Weighted<br>Total Points | Percentage |
| 12/08/2011                                                               | 12/08/2011         | Wk 15 Test                        | Test          | 12.00           | 1.00            | 12.00               | 9.47             | 12.00           | 12.0000                  | 100.00%    |
| 12/02/2011                                                               | 12/02/2011         | <u>Wk 14</u>                      | Test          | 12.00           | 1.00            | 12.00               | 10.19            | 12.00           | 12.0000                  | 100.00%    |
| 12/02/2011                                                               | 12/02/2011         | Mid 2nd Quarter<br>Daily Practice | Daily<br>Work | 33.00           | 1.00            | 33.00               | 32.00            | 35.00           | 35.0000                  | 94.29%     |
| 11/18/2011                                                               | 11/18/2011         | Wk 13 Test                        | Test          | 12.00           | 1.00            | 12.00               | 10.65            | 12.00           | 12.0000                  | 100.00%    |
| 11/10/2011                                                               | 11/10/2011         | Wk 12 Test                        | Test          | 11.50           | 1.00            | 11.50               | 10.09            | 12.00           | 12.0000                  | 95.83%     |
| 11/04/2011                                                               | 11/04/2011         | Wk 11 Test                        | Test          | 10.00           | 1.00            | 10.00               | 10.43            | 12.00           | 12.0000                  | 83.33%     |
| 10/28/2011                                                               | 10/28/2011         | Wk 10 Test                        | Test          | 33.00           | 1.00            | 33.00               | 31.73            | 36.00           | 36.0000                  | 91.67%     |
|                                                                          |                    |                                   |               | \               |                 |                     |                  |                 |                          |            |
|                                                                          |                    |                                   |               | С               | ategor          | ies                 |                  |                 |                          |            |
|                                                                          |                    |                                   | Category      | Studer<br>Point | it's / M<br>s P | aximum<br>pints = F | Percent          |                 |                          |            |
|                                                                          |                    |                                   | Test          | 90.50           | 96.0            | 94.2                | 7%               |                 |                          |            |
|                                                                          |                    |                                   | Daily Work    | 33.00           | 35.0            | 94.2                | .9%              |                 |                          |            |
|                                                                          |                    |                                   | Totals:       | 123.50          | 131.            | 00 94.2             | 27%              |                 |                          |            |
|                                                                          |                    |                                   |               |                 |                 |                     |                  |                 |                          |            |
|                                                                          |                    | Studer                            | it's overall  | average         | e is: 128       | .50 / 131.0         | 0 = 94.27        | %               |                          |            |
|                                                                          |                    |                                   |               |                 |                 |                     |                  |                 |                          |            |
|                                                                          |                    |                                   |               | Sho             | w All Ave       | rages               |                  |                 |                          |            |
|                                                                          |                    |                                   |               |                 |                 | +                   |                  |                 |                          |            |
|                                                                          |                    |                                   |               |                 |                 | 1                   |                  |                 | 1                        |            |

User can select a specific course to be displayed in the <u>drop-down listing</u>. Also, users can select a specific Report Card Run (1 - 4) for each quarter or All Runs. After making a selection, click the <u>**Refresh View**</u> button.

### **Report Cards Tab**

The Report Card displayed in Home Access Center is a visual listing of the students' courses and the letter grades received (for Grades 3 - 5 only). It also provides the corresponding Competencies for each class nd their respective Marks.

|           | Report Card For Repor                                                              | ting     | Period 2 |      |            |             |      |      |
|-----------|------------------------------------------------------------------------------------|----------|----------|------|------------|-------------|------|------|
|           | View the Report Card for Reporti                                                   | ng Perio | d 2 💌    |      |            |             |      |      |
| Course    | Description                                                                        | Period   | Teacher  | Room | Att.Credit | Ern. Credit | QTR1 | QTR2 |
| 12070 - 4 | Reading                                                                            | 2        |          | 150  | 0.0000     | 0.0000      |      |      |
|           | - Reading                                                                          |          |          |      |            |             |      |      |
|           | - Independent Reading Level - Note: Goal for END of 2nd Grade is Level 28-30       |          |          |      |            |             | 28   | 30   |
|           | - Reads self-selected reading materials independently at school                    |          |          |      |            |             | М    | М    |
|           | - Reads with fluency and expression                                                |          |          |      |            |             | Р    | P    |
|           | - Uses a variety of decoding strategies                                            |          |          |      |            |             | Ρ    | М    |
|           | - Identifies text elements of fiction                                              |          |          |      |            |             | М    | М    |
|           | - Identifies text features of non-fiction                                          |          |          |      |            |             | Ρ    | М    |
|           | - Uses a variety of reading comprehension strategies before, during, after reading |          |          |      |            |             | Ρ    | М    |
| 12080 - 4 | Writing                                                                            | 3        |          | 150  | 0.0000     | 0.0000      |      |      |
|           | - Writing                                                                          |          |          |      |            |             |      |      |
|           | - Understand and uses writing process (draft, revise, edit, publish                |          |          |      |            |             | Ρ    | М    |
|           | - Produces organized writing                                                       |          |          |      |            |             | Ρ    | М    |
|           | - Applies grade-level conventions (capitalization, punctuation, grammar)           |          |          |      |            |             | Ρ    | Ρ    |
|           | - Uses effective language (word choice, sentence fluency, voice)                   |          |          |      |            |             | Ρ    | Ρ    |
|           | - Engages in purposeful conferences and discussion about writing                   |          |          |      |            |             | М    | М    |
|           | - Demonstrates effort and productivity                                             |          |          |      |            |             | М    | М    |

### Test Scores Tab

| MAP Testing Test: MA   | P Level: 1 Form: 1                                                                                                    | Date: 5/15/201:        |
|------------------------|----------------------------------------------------------------------------------------------------|------------------------|
|                        | Grade: 04 Age: 10 Building:                                                                                                    |                        |
| Subtest                | Scores                                                                                                    |                        |
| MAP Math               | Achievement Level Code:3Achievement Level DescriptionMath Scale Score:637Terra Nova National:Number and Operations:Algebraic Relationships:Geometric and Spatial Relationships:Measurement:Data and Probability:Entert                                     | 1: Basic<br>71         |
| MAP Communication Arts | Achievement Level Code:3Achievement level Description:Scale Score:651Lexile:Terra Nova National Percentile:56Speaking/Writing Standard English:Reading Fiction/Poetry/Drama:Reading Nonfiction:Writing Formally/Informally:Combined Reading from Standards | Basic<br>:<br>2 and 3: |
| MAP Science            | Achievement Level Code:Achievement Level Description:Scale Score:Terra Nova National Percentile:                                                                                                    |                        |
| MAP Writing            | Writing Score:                                                                                                    |                        |

#### **Registration:**

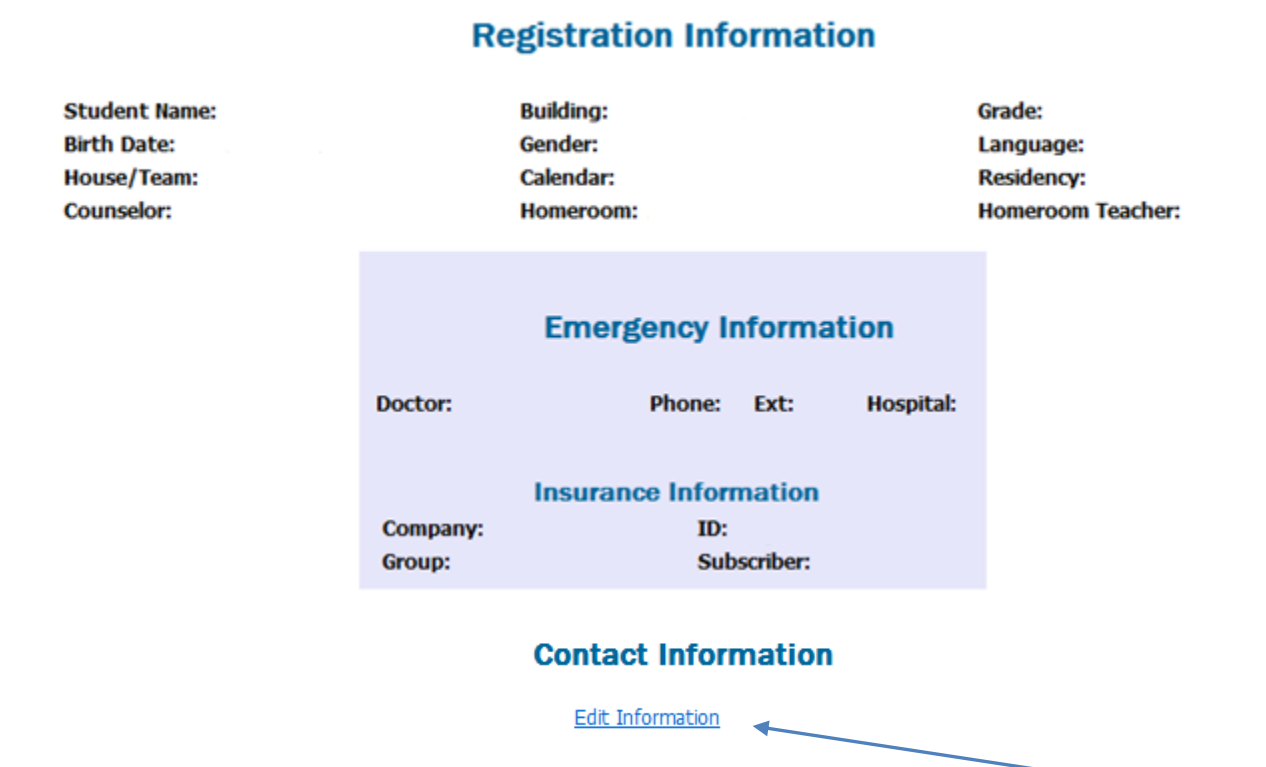

You can add or change your email address by parent/guardian/student by clicking on the <u>Edit Information</u>. You will not be able to change any phone numbers displayed, so for any inaccurate information shown, please contact your school to provide updated contact information.

### **Transportation:**

|      | School Transportation |               |              |                |              |                                                                                    |                 |  |
|------|-----------------------|---------------|--------------|----------------|--------------|------------------------------------------------------------------------------------|-----------------|--|
|      |                       |               |              |                |              |                                                                                    |                 |  |
|      |                       |               |              |                |              | To School                                                                          |                 |  |
| Days | Description           | Bus<br>Number | Bus<br>Route | Stop<br>Number | Stop<br>Time | Stop Description                                                                   | Shuttle<br>Stop |  |
| м    | Bus                   | 019           |              |                | 07:07 AM     | Bus Stop: N NIAS AVE@E HIGH ST Last Updated: Dec 12 2011<br>5:50PM Route: REED.A05 |                 |  |
| т    | Bus                   | 019           |              |                | 07:07 AM     | Bus Stop: N NIAS AVE@E HIGH ST Last Updated: Dec 12 2011<br>5:50PM Route: REED.A05 |                 |  |
| w    | Bus                   | 019           |              |                | 07:07 AM     | Bus Stop: N NIAS AVE@E HIGH ST Last Updated: Dec 12 2011<br>5:50PM Route: REED.A05 |                 |  |
| R    | Bus                   | 019           |              |                | 07:07 AM     | Bus Stop: N NIAS AVE@E HIGH ST Last Updated: Dec 12 2011<br>5:50PM Route: REED.A05 |                 |  |
| F    | Bus                   | 019           |              |                | 07:07 AM     | Bus Stop: N NIAS AVE@E HIGH ST Last Updated: Dec 12 2011<br>5:50PM Route: REED.A05 |                 |  |
|      |                       |               |              |                |              |                                                                                    |                 |  |
|      |                       |               |              |                | I            | From School                                                                        |                 |  |
| Days | Description           | Bus<br>Number | Bus<br>Route | Stop<br>Number | Stop<br>Time | Stop Description                                                                   | Shuttle<br>Stop |  |
| м    | Bus                   | 019           |              |                | 02:57 PM     | Bus Stop: N NIAS AVE@E HIGH ST Last Updated: Dec 12 2011<br>5:50PM Route: REED.P05 |                 |  |
| т    | Bus                   | 019           |              |                | 02:57 PM     | Bus Stop: N NIAS AVE@E HIGH ST Last Updated: Dec 12 2011<br>5:50PM Route: REED.P05 |                 |  |
| w    | Bus                   | 019           |              |                | 02:57 PM     | Bus Stop: N NIAS AVE@E HIGH ST Last Updated: Dec 12 2011<br>5:50PM Route: REED.P05 |                 |  |
| R    | Bus                   | 019           |              |                | 02:57 PM     | Bus Stop: N NIAS AVE@E HIGH ST Last Updated: Dec 12 2011<br>5:50PM Route: REED.P05 |                 |  |
| F    | Bus                   | 019           |              |                | 02:57 PM     | Bus Stop: N NIAS AVE@E HIGH ST Last Updated: Dec 12 2011<br>5:50PM Route: REED.P05 |                 |  |

To changing your password, first click the My Profile link on the top right (<u>My Profile</u>):

The following dialog will be presented:

| http://spshomeaccess. | .sps.k12.mo.us/ - My Profile - \ | Windows Internet Explorer |                   |
|-----------------------|----------------------------------|---------------------------|-------------------|
|                       | Name:                            |                           |                   |
|                       | Address:                         |                           |                   |
|                       |                                  | Springfield, MO 65803     |                   |
|                       | Logged in as:                    |                           |                   |
|                       | Last successful logir            | n: 9/15/2010 4:47:03 PM   |                   |
|                       | Change                           | Password                  |                   |
| Old                   | d Password:*                     |                           |                   |
| Ne                    | w Password:*                     |                           |                   |
| Co                    | nfirm New Password:              | *                         |                   |
|                       | Change                           | Close                     |                   |
|                       |                                  | $\backslash$              |                   |
|                       |                                  | \                         | $\langle \rangle$ |
|                       |                                  |                           | $\backslash$      |
|                       |                                  |                           |                   |
|                       |                                  |                           |                   |

You may change your password using the prompt above to enter your <u>OLD Password</u> then your <u>NEW</u> <u>Password</u> and click <u>Change</u>. Be sure to remember your New Password and keep in a secure location. Your password can be reset by your school staff.